## Abrechnungsverfahren ab Schuljahr 2018/2019

Hinweise zur Verwendung des Online-Formulars zur Abrechnung der Mentorinnen- und Mentoren-Vergütung für die Betreuung von Lehramtsstudierenden im Praktikum an öffentlichen und privaten Schulen in der Stadtgemeinde Bremen

## Wichtige Hinweise:

Seit dem Abrechnungsjahr 2017/2018 wird für die Abrechnung der geleisteten Mentorinnenund Mentoren-Vergütung ein <u>Online-Formular</u> auf der Homepage der Senatorin für Kinder und Bildung zur Verfügung gestellt. Die Schulleitungen können sich nur mit einem bestimmten Namen und einem Passwort einloggen. In das Formular sind in der Zeit vom <u>15. Januar</u> <u>bis 15. Juni eines jeden Jahres für das aktuelle Schuljahr</u> die entsprechenden Daten einzupflegen, also z. B. bis zum 15. Juni 2024 die Daten für Praktika während des Schuljahres 2023/2024.

Auf der Homepage der Senatorin für Kinder und Bildung können Sie sich ganz oben auf der Seite unter **"LOGIN"** mit dem per E-Mail mitgeteilten Namen und dem Passwort einloggen. Der Name und das Passwort werden den Schulleitungen jährlich in einer separaten und persönlich adressierten E-Mail bekannt gegeben.

| 2.7 | indrag (Schritz 1 von 2)<br>Lusermenfassung (Schritz 2 von 2)                           |           |
|-----|-----------------------------------------------------------------------------------------|-----------|
| Ап  | trag                                                                                    |           |
|     | Side the memory *                                                                       |           |
|     |                                                                                         |           |
|     |                                                                                         |           |
|     |                                                                                         | Di        |
|     | Mentorin / Mentor                                                                       | de        |
|     | Name*                                                                                   | 7-        |
|     |                                                                                         | m         |
|     | Vomame*                                                                                 | ur        |
|     |                                                                                         | sti       |
|     | Personelnummer (7 stellig)*                                                             | VO        |
|     |                                                                                         | ae        |
|     |                                                                                         | hie       |
|     | esonese (III.Mercm).                                                                    | mi        |
|     |                                                                                         | M         |
|     |                                                                                         |           |
|     |                                                                                         |           |
|     | - Droketie w                                                                            |           |
|     | P Televanae 11                                                                          |           |
|     | Lahrant"                                                                                | Б         |
|     |                                                                                         | DI        |
|     | Art des Preixikums *                                                                    |           |
|     |                                                                                         | a         |
|     | Betreutes Schulfach 1*                                                                  | IVI<br>to |
|     |                                                                                         | 10        |
|     | Betreutes Schutfach 2 (optional)                                                        |           |
|     |                                                                                         |           |
|     | Betreutes Schulfach 3 (optional)                                                        |           |
|     |                                                                                         |           |
|     |                                                                                         |           |
|     |                                                                                         |           |
|     |                                                                                         |           |
|     | Preidikandin / Preidikand                                                               |           |
|     | Name*                                                                                   |           |
|     |                                                                                         |           |
|     | Vomame*                                                                                 |           |
|     |                                                                                         |           |
|     |                                                                                         |           |
|     |                                                                                         |           |
|     | Wenn Sie die einnenehenen Daten ner E-Mail erhalten möchten, tranen Sie hitte hier ihre |           |

Die Personalnummern der Performa-Nord sind 7-stellige Ziffern. Nummern, die 5-stellig sind und mit einem Unterstrich versehen sind, sind vorläufig vom Haus vergebene Nummern, die hierfür ungültig sind. Bitte mit der Mentorin, dem Mentor klären.

Bitte nur das Fach oder die Fächer eintragen, die auch tatsächlich von der Mentorin oder dem Mentor betreut wurden.

Zurücksetzen

Nach dem Aufrufen des Formulars können Sie Ihre Eingaben tätigen. Nachdem Sie Ihre Eingaben getätigt haben, klicken Sie bitte weiter.

Praktikum der universitären Lehrerausbildung 1. Annuag (Edwitz 1 von 2) 2. Zusammentassang (Schritt 2 van 2) Antrag Schubnummer\* 000 Hercoris / Mercor Noma\* Nucemann Verseve \* Naximilan Personalneummer (7 stallig)\* 1254597 Golumnag (TT.MMLUI)\* 01.01.1890 Polekaw Lalworn: • Grundschulen ¥ årt des Praktlikums \* Provisoriendente Elemente (POE) ¥ Retroutes Schultsch 1.\* Deutsch Retructue Scheliftedh 2 (aptional) Mathe Retructus Schullfoch 3 (uptional) Musik Politikantin / Prolitikant Noma\* Malar Vemene \* Maha × Warn Sie die eingegebenen Daten ger E-Holl erfolten redotten, togen Sie bitte hier ihre E-Holl-ddrease ein: E-Molil-Advance Zietlickeetsen witter

Dann erscheint diese Seite: (Inhalt ist beispielhaft)

Hier können Sie die eingegebenen Daten noch einmal überprüfen. Sollten Sie noch etwas ändern müssen, können Sie auf zurück klicken und Ihre Eingabe ändern. Beim Klicken auf zurücksetzen werden alle Eingaben gelöscht. Praktikum der universitären Lehrerausbildung

1. Antrag (Schritt 1 von 2) → 2. Zusammenfassung (Schritt 2 von 2) →

| Antrag                                 |                                  |
|----------------------------------------|----------------------------------|
| Schulnummer                            | 002                              |
| Name                                   | Mustermann                       |
| Vorname                                | Maximilian                       |
| Personalnummer<br>(7 stellig)          | 1234567                          |
| Geburtstag<br>(TT.MM.JJJJ)             | 01.01.1990                       |
| Lehramt                                | Grundschulen                     |
| Art des<br>Praktikums                  | Praxisorientierte Elemente (POE) |
| Betreutes<br>Schulfach 1               | Deutsch                          |
| Betreutes<br>Schulfach 2<br>(optional) | Mathe                            |
| Betreutes<br>Schulfach 3<br>(optional) | Musik                            |
| Name                                   | Meier                            |
| Vorname                                | Malte                            |
| E-Mail-Adresse                         |                                  |

Drucken Sie sich die nun angezeigte Seite bei Bedarf für Ihre Unterlagen aus oder fertigen sich einen Screenshot an, den Sie sich vielleicht bezogen auf die Mentor/-innen abspeichern. Es besteht auch die Möglichkeit, dass Sie sich die Daten per E-Mail zusenden lassen. Sobald Sie auf absenden drücken, werden die Daten an die IT-Abteilung der Senatorin für Kinder und Bildung übermittelt. Ein Ausdruck kann dann leider nicht mehr erstellt werden.

## Hilfe

Sollten Sie Probleme beim Ausfüllen dieses Formulars haben, rufen Sie mich gerne unter Telefon 361-89040 an oder schicken Sie mir eine E-Mail an <u>tatjana.menke@bildung.bremen.de</u>.